## でんさいSTATION 操作メニュー一覧

ご契約に関する操作

| : | 行っていただく操作          | ご利用メニュー  | メニュー名称                              |  |  |
|---|--------------------|----------|-------------------------------------|--|--|
| ŀ | 1.ご利用を申し込む         | -        | でんさいSTATIONホームーお申込書作成-ご利用申込書作成      |  |  |
| 1 | 2.申込書を修正する・再印刷する   | —        | でんさいSTATIONホームーお申込書作成-ご利用申込書の修正・再印刷 |  |  |
| ; | 3.ご契約内容の変更を依頼する    | 支払企業·債権者 | 管理-利用者情報-利用者情報変更申込                  |  |  |
| 4 | 4.変更依頼書を修正する・再印刷する | 支払企業·債権者 | 管理-利用者情報-利用者情報変更申込書再作成              |  |  |
| ļ | 5.ご契約を解約する         | 支払企業·債権者 | 管理ー利用者情報ー利用制限・解約                    |  |  |

## ご利用にあたっての事前操作

| 6.ユーザ情報・メール通知先を登録する | 支払企業・債権者 | 管理-ユーザ情報-権限登録<br>管理-ユーザ情報-権限照会・削除・変更<br>管理-ユーザ情報-メール通知先登録・変更                           |
|---------------------|----------|----------------------------------------------------------------------------------------|
| 7.取引先を登録する          | 支払企業·債権者 | 管理ー取引先事前登録ー画面登録<br>管理ー取引先事前登録ーファイルアップロード登録<br>管理ー取引先事前登録ー照会・削除・変更<br>管理ー取引先事前登録ー登録結果照会 |

## でんさいに関する操作

| 8.でんさいを発生させる                | 支払企業            | 申請-支払データの作成(発生)-画面登録<br>申請-支払データの作成(発生)-ファイルアップロード登録<br>申請-支払データの作成(発生)-一時保存・差戻し<br>申請-支払データの作成(発生)-過去データ複製 |
|-----------------------------|-----------------|----------------------------------------------------------------------------------------------------|
| 9.でんさいを譲渡する                 | 債権者             | 申請-支払データの作成(譲渡)-支払データの作成(譲渡)                                                                                |
| 10.でんさいを変更する                | 支払企業<br>債権者     | 申請-変更データの作成-変更データの作成<br>申請-変更データの作成(譲渡)-変更データの作成(譲渡)                                                        |
| 11.でんさいの発生記録・でんさいの譲渡記録を取り消す | 支払企業<br>債権者     | 申請-取消データの作成-取消データの作成<br>申請-取消データの作成(譲渡)-取消データの作成(譲渡)                                                        |
| 12.申請を承認する                  | 支払企業<br>債権者     | 承認一申請の承認一申請の承認<br>承認一申請(譲渡)の承認一申請(譲渡)の承認                                                                    |
| 13.支払データの修正を承諾・否認する         | 支払企業·債権者        | 承認-諾否回答-諾否回答                                                                                                |
| 14.割引を申し込む                  | 債権者             | 申請-割引データの作成-割引の申込                                                                                           |
| 15.割引申込を承認する                | 債権者             | 承認-割引担保申込の承認-割引担保申込の承認                                                                                      |
| 16.割引の申込内容を修正する             | 債権者             | 申請-割引データの作成-申込内容の修正                                                                                         |
| 17.割引買戻を申し込む                | 債権者             | 申請-割引データの作成-割引買戻の申込                                                                                         |
| 18.担保を申し込む                  | 債権者             | 申請-担保データの作成-担保の申込                                                                                           |
| 19.担保申込を承認する                | 債権者             | 承認-割引担保申込の承認-割引担保申込の承認                                                                                      |
| 20.担保の申込内容を修正する             | 債権者             | 申請-担保データの作成-申込内容の修正                                                                                         |
| 21.担保解除を申し込む                | 債権者             | 申請-担保データの作成-担保解除の申込                                                                                         |
| 22.承認依頼先を変更する               | 支払企業・債権者<br>債権者 | 管理ー回付ー承認依頼先変更<br>管理ー回付ー承認依頼先変更(割引・担保)                                                                       |

## 内容確認に関する操作

| 23.でんさいの内容を確認する    | 支払企業·債権者 | 照会-債権内容-新規照会<br>照会-債権内容-照会結果       |
|--------------------|----------|------------------------------------|
| 24.今後の入金予定を確認する    | 債権者      | 照会-今後の入金予定-新規照会<br>照会-今後の入金予定-照会結果 |
| 25.今後の支払予定を確認する    | 支払企業     | 照会-今後の支払予定-新規照会<br>照会-今後の支払予定-照会結果 |
| 26.過去の申請内容を確認する    | 支払企業·債権者 | 照会-申請-申請照会                         |
| 27.過去の通知内容を確認する    | 支払企業·債権者 | 照会一通知一通知照会<br>照会一通知一通知照会(利用者情報)    |
| 28.手数料を確認する        | 支払企業·債権者 | 照会-手数料明細-手数料明細照会                   |
| 29.登録した利用者情報を確認する  | 支払企業·債権者 | 管理-利用者情報-利用者情報照会                   |
| 30.割引担保の手続き状況を確認する | 債権者      | 照会-割引·担保-割引担保手続状況照会                |